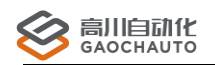

# GC 快速入门手册

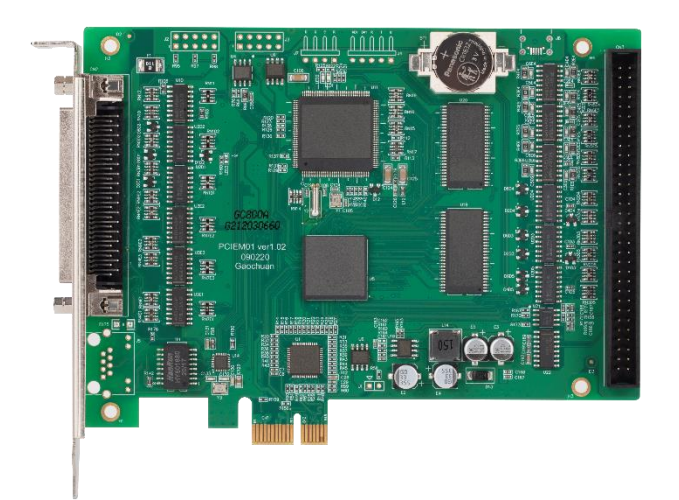

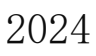

Version 1.0

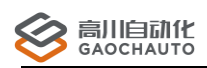

# 目录

| 目录 2                            |
|---------------------------------|
| 第一章(型号 GCN…xx) 3                |
| 第二章(型号 GCS…xx/GC…xx-PCIE) 5     |
| 第三章(型号 GCE…xx)6                 |
| 第四章(GCS 操作)                     |
| 1、如何查看 GCS 工具中的按钮指令 8           |
| 2、如何保存控制器配置文件.cfg9              |
| 3、如何升级固件10                      |
| 4、如何查看版本信息/修改 IP/修改 ID 11       |
| 5、如何查看原点/报警/限位/到位信号状态(专用 I0) 11 |
| 6、如何查看通用输入和输出12                 |
| 7、如何捕获 Z 相/IO 触发位置 13           |
| 8、如何进行点位测试13                    |
| 9、如何控制激光,包括接线,测试14              |
| 10、如何使用飞拍,位置比较,包括接线,测试14        |
| 11、如何设置和查看辅助编码器/模拟量输入输出,测试等     |
| 12、如何修改控制器通讯周期15                |
| 13、如何测试扩展 IO 模块 16              |
| 14、如何使用输入进行计数测试, D0 进行频率输出 17   |
| 15、如何采集运动数据,速度,位置,模拟量等等18       |
| 16、如何进行单独测试,写入指令19              |
| 17、如何查询指令返回值表示的意义19             |
| 18、如何排查一些常见问题 19                |
| 19、如何重置打开的小窗口 20                |
| 结束语 21                          |

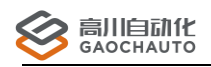

# 第一章(型号 GCN····xx)

1、连接方式如图:

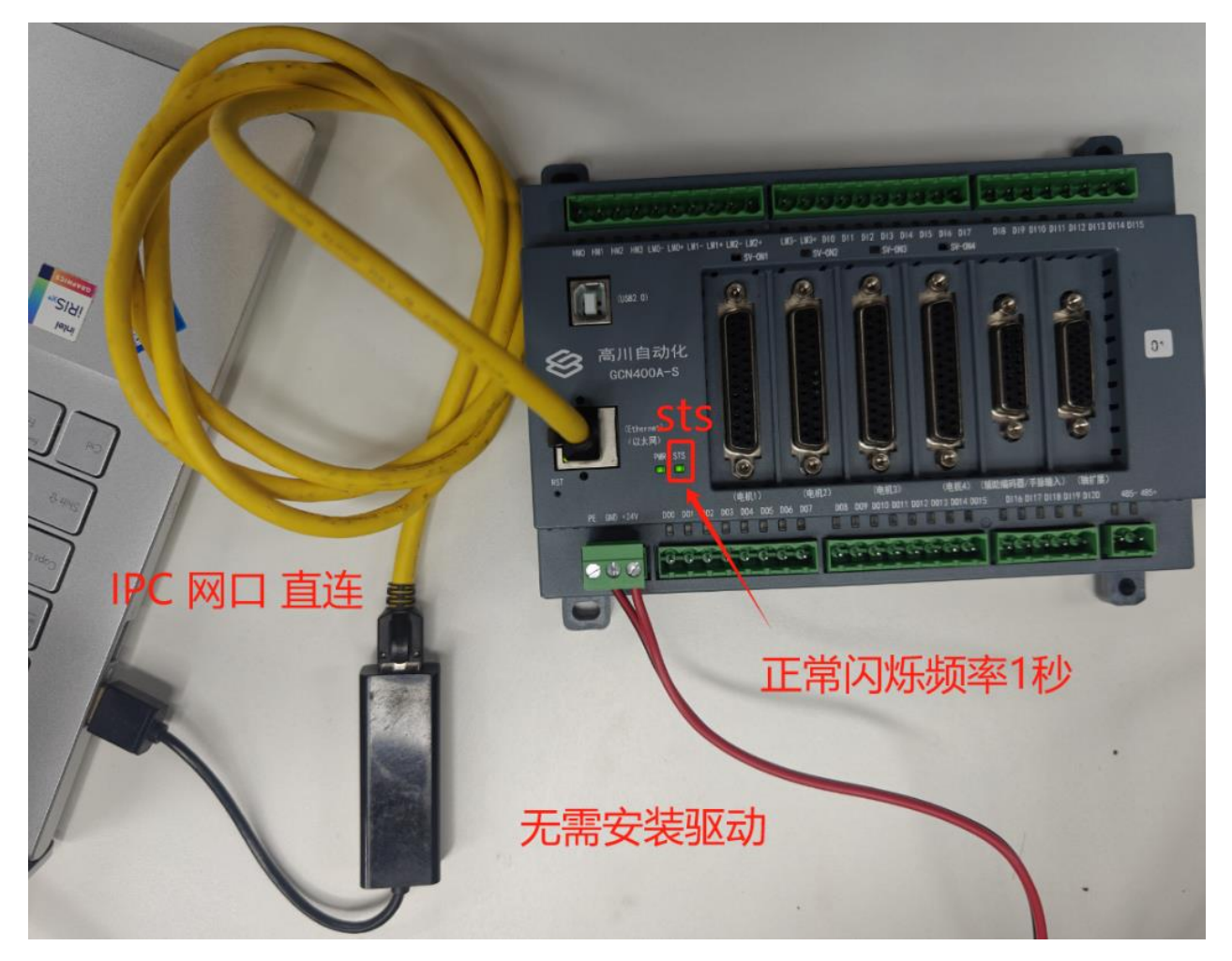

2、控制器默认 IP: 192.168.1.110, 需要修改电脑本地 IP 为 1 网段。电脑和控制器同网段即可,如图

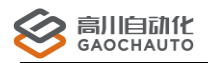

616

#### <u>深圳市高川自动化技·术有限公司</u>

| 以太网 2 雇性                                                                                                    | × 网络                                       | 잚和 Intern                                                  | et > 高                                | 级网络设置                                                                                      |                                               |
|----------------------------------------------------------------------------------------------------|--------------------------------------------|------------------------------------------------------------|---------------------------------------|--------------------------------------------------------------------------------------------|-----------------------------------------------|
| 网络 共享<br>连接时使用:                                                                                                    | 대                                          | <b>以太网 2</b><br>未识别的网络   ASIX                              | ( AX88772C USB2.(                     | Internet 协议版本 4 (TCP/IPv4) 属性<br>常规                                                        |                                               |
| <ul> <li>ASIX AX88772C USB2.0 to Fast Ethernet Adapter</li> <li>配置(C)</li> <li>此连接使用下列项目(O):</li> </ul>                                                                                                    |                                            | 媒体状态:<br>发送的字节数:<br>接收的字节数:<br>链接速度:                       | 已启用<br>13,079<br>15,630<br>100 (Mbps) | 如果网络支持此功能,则可以获取自动排<br>络系统管理员处获得适当的 IP 设置。<br>自动获得 IP 地址(Q)                                 | 脈筋 IP 设置。否则,你需要从网                             |
| <ul> <li>■ Microsoft 网络的文件和打印机共享</li> <li>■ Gos 数据包计划程序</li> <li>■ Internet 协议版本 4 (TCP/IPv4)</li> <li>■ Microsoft 网络适到器多路传送器协议</li> <li>■ Microsoft LLDP 协议驱动程序</li> </ul>                                                                                                    |                                            | 持续时间:<br>重命名此适配器                                           | 00:09:04                              | <ul> <li>○ (使用 f kalls) IP 地址():</li> <li>子网境码(U):</li> <li>默认网关(D):</li> </ul>            | 192.168.1.115         255.255.255.0         . |
| <ul> <li>☑ Internet 协议版本 6 (TCP/IPv6)</li> <li>☑ ● 链路层括扑労迎線內程序</li> <li></li> <li>&lt;</li></ul> |                                            | 查看其他属性更多适配器选项                                              | ]                                     | <ul> <li>自动获得 DNS 服务器地址(B)</li> <li>使用下面的 DNS 服务器地址(E):</li> <li>首选 DNS 服务器(P):</li> </ul> |                                               |
| <sup>18年221</sup><br>传编控制协议/Internet 协议。该协议是默认的广域网络协议,用<br>于在不同的相互连接的网络上通信。                                                                                                    | \$<br>\\\\\\\\\\\\\\\\\\\\\\\\\\\\\\\\\\\\ | 蓝牙网络连接<br>Bluetooth Device (F<br>WLAN<br>GAOCHUAN2   Intel | Personal Area Netw                    | 备用 DNS 服务器( <u>A</u> ): □ 退出时验证设置( <u>L</u> )                                              | · · · · · · · · · · · · · · · · · · ·         |
| 确定取消                                                                                                    |                                            |                                                            |                                       |                                                                                            | 确定取消                                          |

3、打开提供光盘资料中的 "演示工具" GCS. exe 进行测试,如图:

| 🚫 高川自动化          | 连接 功能 工具 参数      | 高级 其他 精                |
|------------------|------------------|------------------------|
| [Ethernet] HAUIU | 上按目理…            |                        |
|                  | • 扫描并连接          |                        |
|                  | 连接到指定编号控制器     · |                        |
|                  | ■ 断开连接           |                        |
|                  | 设置通讯参数           |                        |
|                  | 停止界面状态更新         |                        |
| ******           | 通讯方式选择 •         | ✓ Ethernet             |
| ****             |                  | USB                    |
|                  | 1+4              | PCIe                   |
|                  | 深圳市高川自动化         | 控制中心 Ver2.8.8731.24927 |
|                  |                  | Err                    |
| 复位    测试轴运       |                  | 指令报错查询                 |
| 快速连接             | 通用输出输入版本信息       | 专用IO(原点/限位.)           |

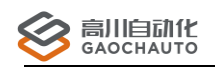

# 第二章(型号 GCS ··· xx/GC ··· xx-PCIE)

- 1、把卡插入工控机 PCIE 卡槽中(X1 / X4 / X8 / X16) 接口;不可以插 PCI 接口;
- 2、用提供的白色线与端子板对应 1-4 轴, 5-8 轴正确连接,
- 3、需要安装驱动;从提供光盘资料获取;
- 4、打开提供光盘资料中的"演示工具" GCS. exe 进行测试,如图:

| 🐼 高川自动化     | 连接  功              | 能 工具                      | 参数                  | 高级            | 其他        | 有  |
|-------------|--------------------|---------------------------|---------------------|---------------|-----------|----|
|             | ■ 注接管              | 理                         |                     |               |           |    |
|             | • 扫描并              | 连接                        |                     | * • •         |           |    |
|             | 连接到            连接到 | 指定编号控制                    | ij <mark>器</mark> → |               |           |    |
|             | ■ 断开连              | 接                         |                     |               |           |    |
|             | 设置通                | 讯参数                       |                     |               |           |    |
|             | 停止界                | 面状态更新                     |                     |               |           |    |
|             | 通讯方                | 式选择                       |                     | Ethe          | ernet     |    |
|             |                    |                           | 1+4                 | ✓ PCIe        | e         |    |
|             |                    |                           | 深圳市高川自动化排           | 空制中心 Ver2.8.8 | 731.24927 |    |
|             |                    | 高级 其他 帮<br>[] ■ ■ ● ● Ver |                     | Err           |           |    |
| 复位    测试轴运过 | 动坐标系               |                           | $\backslash$        |               | 指令报错到     | 查询 |
| 快速连接        |                    | 通用输出输入                    | 、版本信息               | 专用IO(原        | 原点/限位.)   | )  |

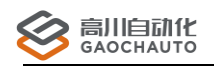

# 第三章(型号GCE…xx)

1、把卡插入工控机 PCIE 卡槽中(X1 / X4 / X8 / X16) 接口;不可以插 PCI 接口;

2、网线从该卡的网口输出,接到从站驱动器/IO 模块,依据 IN→OUT→IN→OUT→IN 接法;

| 3    | GC_EtherCAT<br>3、提供的资料中 ,打开工具: |             |             |              |        |             |   |
|------|--------------------------------|-------------|-------------|--------------|--------|-------------|---|
|      | ;                              | GC_EtherCAT | > configura | tor          |        | 在 configura | 3 |
| Ç    |                                | i)          | ∿ 排序 ~      |              | •••    |             |   |
|      | 名称                             | ^           | 修改          | 日期           | 类型     | 大小          |   |
|      | 📒 ecat                         |             | 2024        | 4/2/2 13:43  | 文件夹    |             |   |
|      | 📒 lang                         |             | 2024        | 4/2/2 13:43  | 文件夹    |             |   |
| ł    | <u> </u>                       |             | 2024        | 4/2/2 13:43  | 文件夹    |             |   |
| l    | 💷 EcatConfigur                 | ator.exe    | 2024        | 4/1/10 14:21 | 应用程序   | 1,698 KB    |   |
| l    | 🐁 msvcp100.dl                  |             | 201         | 0/3/18 9:15  | 应用程序扩展 | 412 KB      |   |
|      | msvcr100.dll                   |             | 201         | 0/3/18 9:15  | 应用程序扩展 | 753 KB      |   |
|      | 🗟 nmc_lib20.dl                 | I.          | 202         | 3/3/31 22:01 | 应用程序扩展 | 555 KB      |   |
| - 11 |                                |             |             |              |        |             |   |

具体操作请根据软件提示或在资料包中查看 document 文件夹下的《EtherCAT 工具使用说明》,可直接看该文档"应用案例";

加载 xml 之后,从站添加可以直接扫描(右键),如下图;

4、配置 保存得到 gml 后, 启动主站后, 打开提供光盘资料中的 "演示工具" GCS. exe 进行测试, 如图:

| 🎹 高川自动化-总线配置工具 | Ver1.1.8775.25559 | Build:1.1.877 |
|----------------|-------------------|---------------|
|----------------|-------------------|---------------|

| Configure | Device  | es Communication Help         |
|-----------|---------|-------------------------------|
| 🗋 📂       |         |                               |
| Motio     | nContro | ller                          |
| Eth       | ercatMa | aster                         |
|           |         |                               |
|           |         | Online scan                   |
|           |         | Download config to controller |
|           |         | Start ethercat master         |
|           |         | Stop ethercat master          |
|           | 3       | Add slave                     |

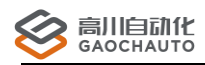

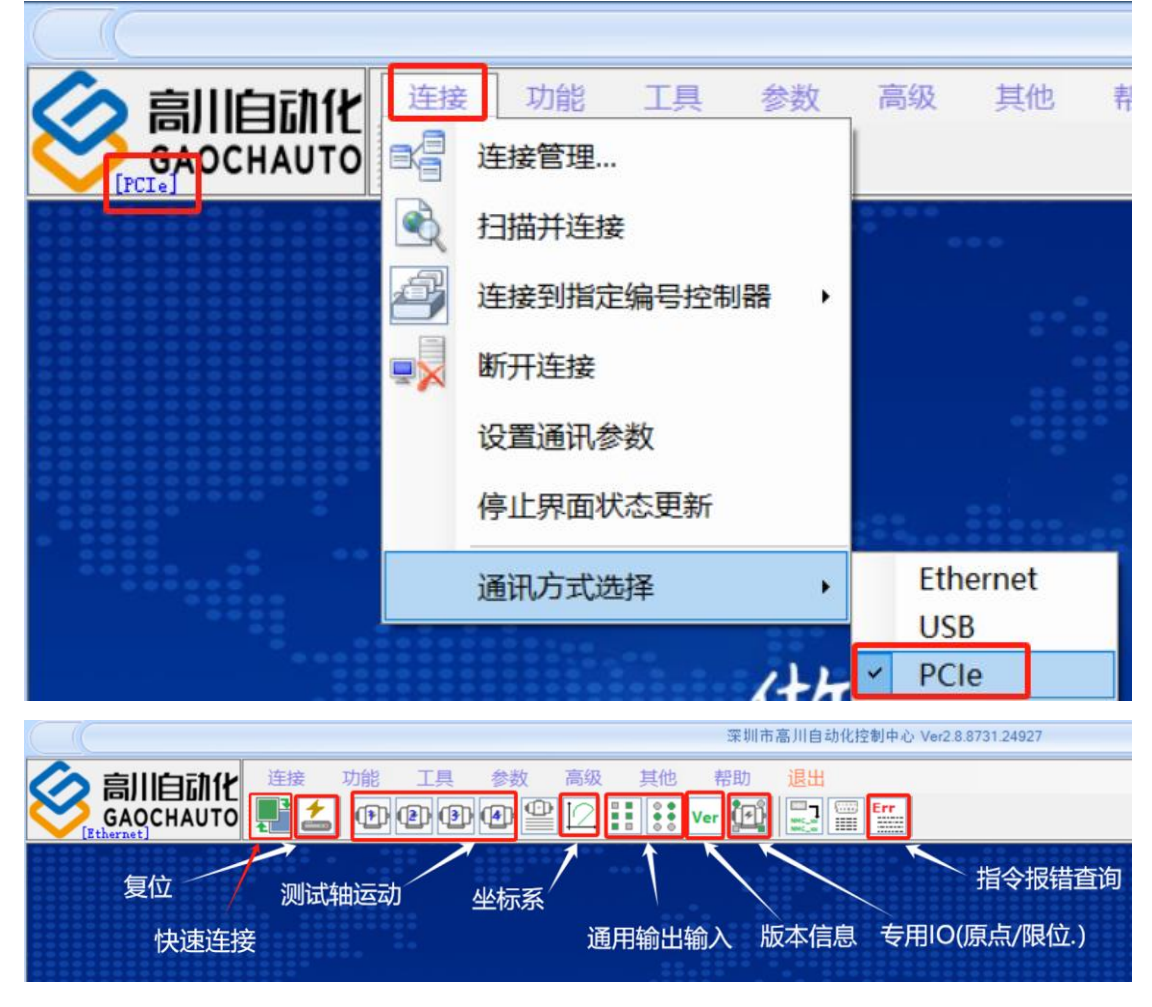

注意: 在 GCS 工具中,总线卡的第一个驱动器轴号为 17;自己的上位机的第一个轴号为

16;

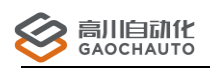

# 第四章(GCS操作)

#### 1、如何查看 GCS 工具中的按钮指令

方法一:如果版本没有该图标,请联系我们;

|                                                                                                    |        |                                                                                                    | 深圳市高川自动化控制中心 Ver2.8.8731.24927                                                                          |
|----------------------------------------------------------------------------------------------------|--------|----------------------------------------------------------------------------------------------------|----------------------------------------------------------------------------------------------------|
|                                                                                                    |        | ıîk I具 参数<br>IPI (PI (PI (PI (PI (PI (PI (PI (PI (PI                                                            | 高级 其他 帮助 退出<br>■ [2] III III III Ver [2]   □ □ □ □ □ □ □ □ □ □ □ □ □ □ □ □ □ □                          |
|                                                                                                    |        | <b>→</b> ‡ ×                                                                                                    | □ 深圳市高川自动化控制中心指令监控                                                                                      |
| 轴切换:                                                                                                    | Axis 1 | $\sim$                                                                                                    | 543 禁止邊点击 暂停 清除 保存数据 过速器                                                                                |
| <ul> <li>測试 配置</li> <li>配置</li> <li>正向限位激活</li> <li>负向限位激活</li> <li>电机报警激活</li> <li>助:冲模式:</li> <li>正交脉:冲</li> <li>使能信号取反</li> <li>电机使能</li> <li>清除状态</li> <li>位置清零</li> </ul> | 回零     | 響 使能 运动 越限<br>跟 正限 39位 40%<br>限 软限+ の获 急停<br>p/ms<br>p/ms 2<br>p/ms 2<br>p/ms 2<br>p/ms<br>p/ms<br>p/ms<br>p/ms | NM MtSetsvOff(0x101) = 0<br>可以监控到按钮下的指令<br>要监控当前按钮使用的哪些指令,可以点击<br>这里,进入界面后会自动监控<br>若该数字不会执行,请关闭GCS,重复操作 |
|                                                                                                    | □ 相对运动 | ms:毫秒                                                                                                    |                                                                                                    |

方法二:如图

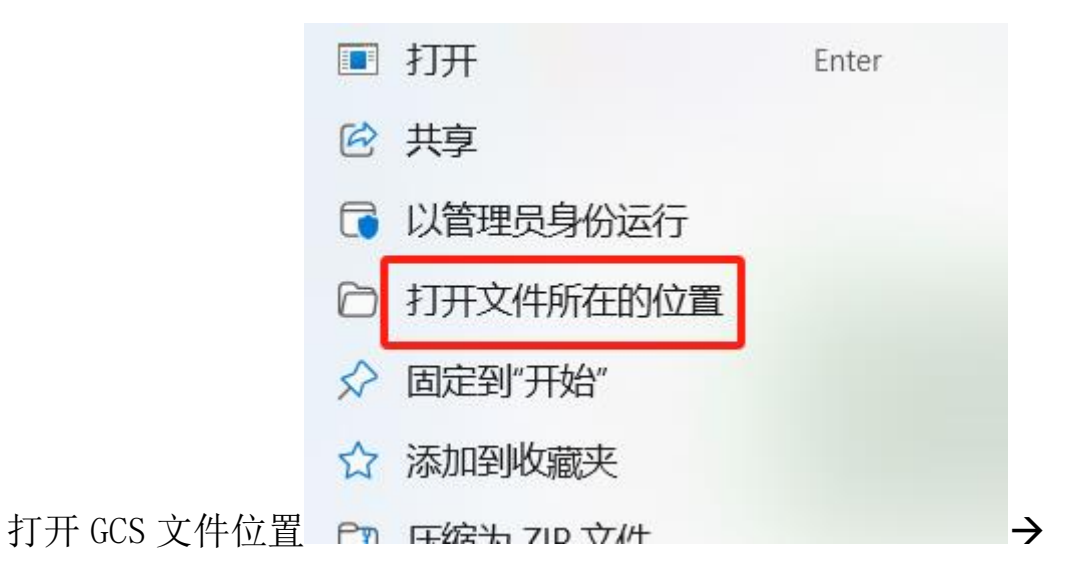

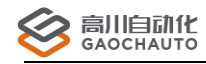

| □ > 此电脑 > 软件 (E:) > G                 | CS > GCS > to    | ols > 在 to   | ols 中搜索    |
|---------------------------------------|------------------|--------------|------------|
| [〕                                    | → 三 査看 → ••      |              | (          |
| 名称^                                   | 修改日期             | 类型 ラ         | 大小         |
| DebugView                             | 2024/4/1 15:16   | 文件夹          |            |
| cmd.png                               | 2017/12/19 17:25 | PNG 文件       | 1 KB       |
| LebugView.zip                         | 2023/8/8 9:01    | 360压缩 ZIP 文件 | 444 KB     |
| 🖻 networkSetup.png                    | 2017/12/15 9:05  | PNG 文件       | 2 KB       |
| 률 putty.exe                           | 2016/8/10 10:26  | 应用程序         | 484 KB     |
| <pre>sc_io_dll_test.exe</pre>         | 2017/2/20 17:48  | 应用程序         | 22 KB      |
| scio32.dll                            | 2017/2/9 16:51   | 应用程序扩展       | 45 KB      |
| 🗋 tools.cfg                           | 2024/7/24 17:09  | CFG 文件       | 2 KB       |
| 🖻 usbio.png                           | 2021/11/25 11:12 | PNG 文件       | 1 KB       |
| 🗋 zh.qm                               | 2017/2/7 17:01   | QM 文件        | 4 KB       |
|                                       |                  |              |            |
| □ > ・・・ 软件(E:) > GCS >                | GCS > tools      | > DebugView  | 在 DebugVie |
| [] △ ② ① 1↓ 排/                        | 旁 ∨ ─ ─ ─        |              |            |
| 名称 ^                                  | 修改日期             | 类型           | 大小         |
| ————————————————————————————————————— | 2023/8/8 9:01    | 应用程序         | 867 KB     |
| Budgview_4.9.chm                      | 2019/5/21 9:34   | 编译的 HTML 帮   | 67 KB      |

打开这个文件后(注意杀毒软件),在GCS工具中,点击这里即可:

| 高级 | 其 | 他 帮助 退出                      |                |
|----|---|------------------------------|----------------|
| 2  | 1 | 打开工作目录                       | 指令输出到          |
|    |   | 打开指令调试                       | ? 深圳市高川自动化控制中心 |
| •  |   | 关闭所有窗口                       | DebugView      |
|    |   | 重置窗口布局                       | 关闭             |
|    |   | 自动调整窗口位置(或双击窗体标题栏)<br>子窗口Tab |                |

就可以查看到 GCS 按钮上的指令了。

#### 2、如何保存控制器配置文件.cfg

所有轴参数配置好后,保存所有轴配置为一个文件\*.cfg,如图

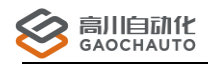

|                    |                                                                                                    |                           | _                 | _                  |                          |         |
|--------------------|----------------------------------------------------------------------------------------------------|---------------------------|-------------------|--------------------|--------------------------|---------|
|                    |                                                                                                    | 接功能                       | il (* 1855)<br>19 | 数参数                | 高级 其(<br>(配置器)           | 也       |
| Ethernet]          | ▲ ▲ ↓ ↓ ↓ ↓ ↓ ↓ ↓ ↓ ↓ ↓ ↓ ↓ ↓ ↓ ↓ ↓ ↓ ↓                                                                                                    | 2 <u>2</u><br>2 2<br>字量输入 |                   | 停止<br>  关闭<br>  控制 | 二用户程序<br> 文件系统<br> 器功能列表 |         |
| 基本 回零 伺服报警: 券      | ·<br>读用 ∨                                                                                                    | 急停减速度:                    | 32767             | 保存复位               | 控制器数据<br>控制器             |         |
| 正向限位: 券            | 禁用:低电平触 ~                                                                                                    | 最大速度:                     | 32767             | 固件                 | 升级                       | -       |
| 负向限位: 勢<br>原点: 低   | ○ ○ < | 最大加速度:<br>脉冲滤波系数:         | 32767<br>0        | -<br>-<br>-        | 大                        | 用       |
| 脉冲输出: 1<br>急停DI: 万 | E负脉冲(负逻 ~<br>た ~                                                                                                    | 速度滤波系数:<br>最大位置误差:        | 0<br>30000        | •                  | IVIA                     |         |
| 急停DI电平: 個          | €电平   ∨                                                                                                    | ✓ 软限位激活<br>软限位正向:         | 2147483647        | •                  |                          | 稳<br>st |
|                    |                                                                                                    | 软限位负向:                    | -214/48364        | •                  |                          |         |

生成的配置文件可以通过指令 NMC\_LoadConfigFromFile 调用,具体参考编程手册;

#### 3、如何升级固件

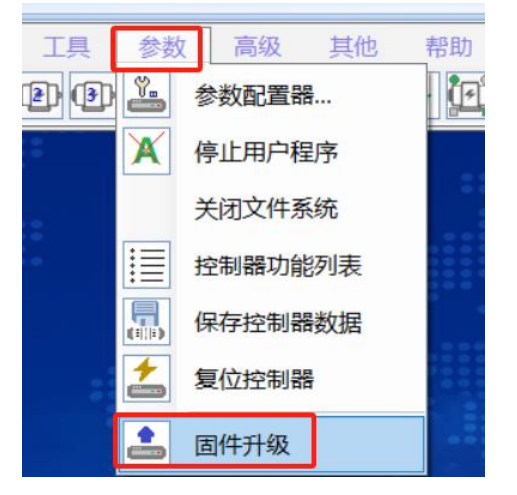

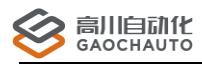

| 控制器固件在线升线 | ک<br>بخت Talaho ana talaho ana talaho ana talaho ana talaho ana talaho ana talaho ana talaho ana talaho ana talaho a |         | ×      |
|-----------|----------------------------------------------------------------------------------------------------|---------|--------|
| 升级文件      |                                                                                                    |         |        |
| 控制器选择:    | 1                                                                                                    | ~ 当前    | 計信息 升级 |
| 升级进度:     |                                                                                                    |         |        |
|           | 注意:若不是我司提供固件,                                                                                                    | 请不要随意升级 | 关闭     |

4、如何查看版本信息/修改 IP/修改 ID

| ∽ 高川白动化                        | 连接 功能          | 工具              | 参数高     | 级其他    | 帮助            |
|--------------------------------|----------------|-----------------|---------|--------|---------------|
| GAOCHAUTO                      | <b>, t</b>     | <b>(2) (3)</b>  | •       | 2      | /er           |
| 控制器信息                          | • 4            | 1 ×             | 0000000 |        |               |
| IP                             |                |                 |         |        |               |
| IP: 192 🗘 . 168 🗘 .            | 1 🗘 . 110 🜩    |                 |         |        |               |
| Mask: 255 255                  | 255 🜩 . 0 🌩    | 需同时             | 修改      |        |               |
| Gateway: 192 🗘 . 168 🔹 .       | 1 🔹 . 1 韋      |                 |         |        |               |
|                                |                |                 |         |        |               |
| 其他                             |                |                 |         |        |               |
| UID: 1966133:8588044           | 93:842347319:0 | 每个招             | 制器唯一    |        |               |
| Lib Version: Ethernet:Nov 8 2  | 023 13:26:29   |                 |         |        |               |
| OEM Version: binghai:100001    |                |                 |         |        |               |
| MTN Build: D2023101815:12:     | 09 F2020042391 | 固件版             | 行了      | 工井     | 白谷            |
| MTN Verion: 204 F:201          |                | 0000            | 1-1-    | ヘー     |               |
| Platform Ver: >2:1:102:200:214 | 201:0:0:       |                 |         | — МАКЕ |               |
| Resources: 8ax4ad4da10enc      | 总轴数            |                 |         |        |               |
| 端子板版本:                         |                |                 |         |        |               |
| Address: 0                     |                | -               |         |        | 招户            |
| 校制器ID: CAPD1                   | 工坊机名业上         | -<br>           |         |        | <sup>忆火</sup> |
| CARDI                          |                | <но, <b>м</b> е |         |        | Stable        |
| 读取信                            | 修改校            |                 |         |        |               |
| 息<br>设置IP                      | 制器ID           |                 |         |        |               |

5、如何查看原点/报警/限位/到位信号状态(专用 I0)

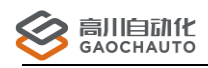

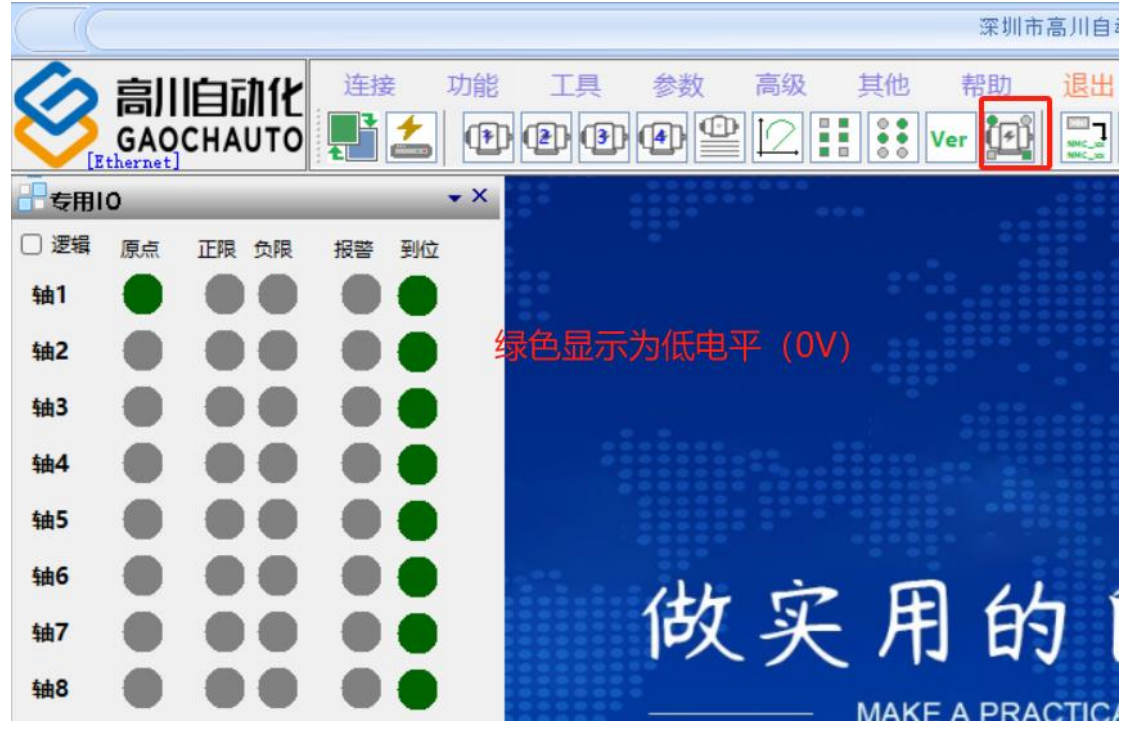

使用指令 NMC\_MtGetMotionIO 或者 NMC\_MtGetSts;

## 6、如何查看通用输入和输出

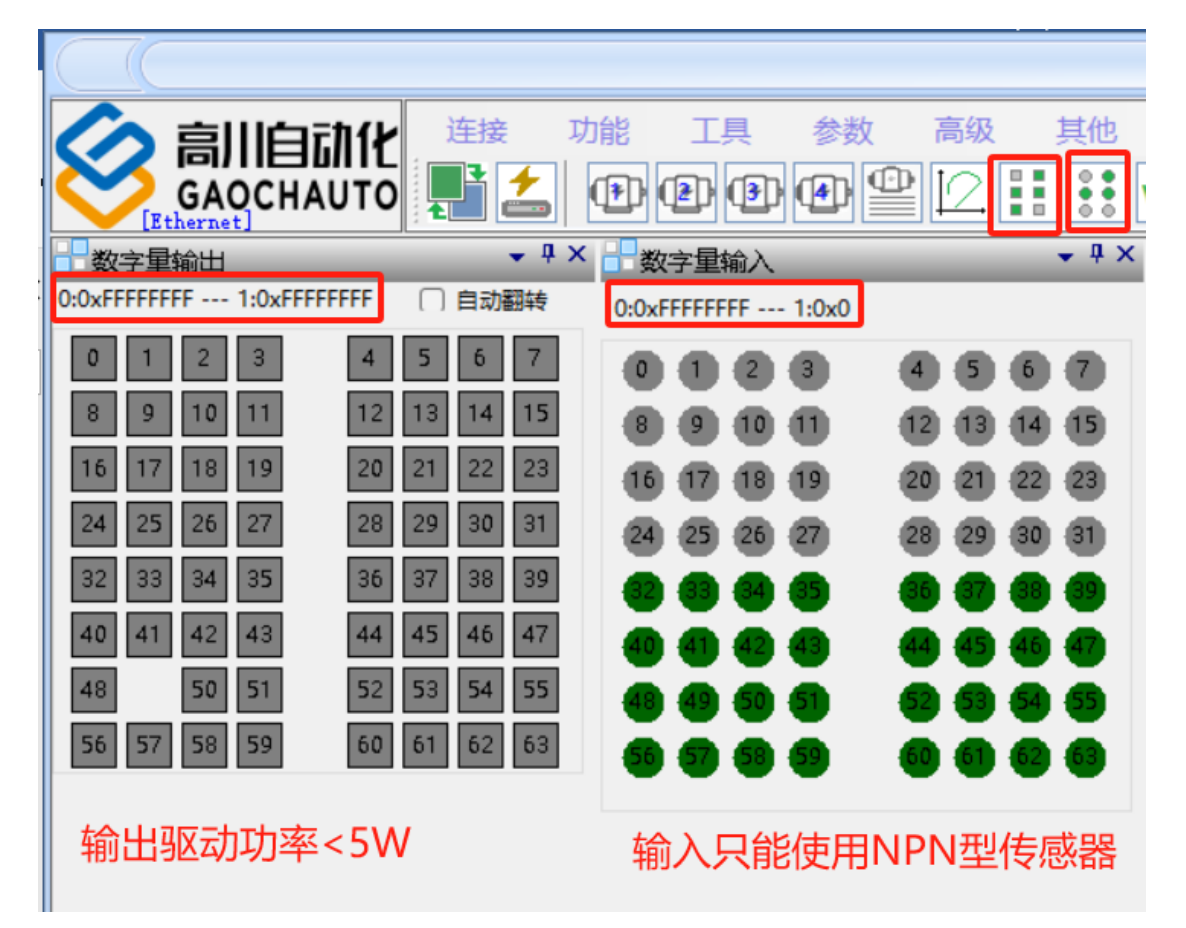

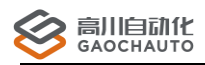

输入指令可用 NMC\_GetDI NMC\_GetDIBit NMC\_GetDIGroup;

输出指令可用 NMC\_SetDOGroup NMC\_SetDO NMC\_SetDOBit; NMC\_GetDOGroup NMC\_GetDO NMC\_SetDOBit(固件支持);

## 7、如何捕获 Z 相/IO 触发位置

|      |          |                                                                                                    |         | 冰圳巾高川日朝代控(      | N CONTROL | erz.ö.ö/31.2492/ |   |       |       |          |
|------|----------|----------------------------------------------------------------------------------------------------|---------|-----------------|-----------|------------------|---|-------|-------|----------|
| 连接   | 功能       | こうしょう こうしょう こうしょう こうしょう こうしん こうしん こうしん こうしん こうしん こうしん こうしん しんしょう しんしょう しんしょ しんしょ | 其他      | 帮助退出            |           |                  |   |       |       |          |
|      | Ø        | 轴测试                                                                                                    | , 🕴 Ver |                 | Err       |                  |   |       | 指令输出到 | JDebugVi |
|      |          | 坐标系运动                                                                                                    | 位置捕     | 获               | _         |                  |   |       |       | •        |
|      |          | 海北北东中国际千                                                                                                    |         | 捕获模式            |           | 捕获源              |   | 捕获电平  | 捕获位置  |          |
|      | <b>T</b> | 成历史中则则民                                                                                                    | 轴1      | IO捕获            | ~         | 原点输入作为捕获IO       | ~ | 下降沿 ~ | 270   | 启动       |
|      | **       | 位置比较输出                                                                                                    | 轴2      | IO捕获            | ~         | 原点输入作为捕获IO       | ~ | 下降沿 ~ | 0     | 启动       |
|      | Etecui   | EtherCat测试                                                                                                    | 轴3      | IO捕获            | ~         | 原点输入作为捕获IO       | ~ | 下降沿~  |       | 启动       |
|      |          | 机械补偿                                                                                                    | 轴4      | IO捕获            | ~         | 原点输入作为捕获IO       | ~ | 下降沿 ~ |       | 启动       |
|      | Pos      | 位置捕获                                                                                                    | 轴5      | IO捕获            | ~         | 原点输入作为捕获IO       | ~ | 下降沿~  |       | 启动       |
|      |          | 其他资源 (辅助编码器等)                                                                                                    | 轴6      | IO捕获            | ~         | 原点输入作为捕获IO       | ~ | 下降沿 ~ |       | 启动       |
|      |          | 王轮测试                                                                                                    | 4曲7     | IO捕获            | ~         | 原点输入作为捕获IO       | ~ | 下降沿 ~ |       | 启动       |
|      |          | 7-10/2044                                                                                                    | 轴8      | IO捕获            | ~         | 原点输入作为捕获IO       | ~ | 下降沿 ~ |       | 启动       |
|      | Lai      | 数据采集                                                                                                    | 43      | 品物文主二体          | tt        | 5                |   |       |       |          |
| 0000 |          | 控制器高级参数                                                                                                    | *       |                 |           | ×.               |   |       |       |          |
|      | Ver      | 控制器信息                                                                                                    | 5       | <b>灭色数字表示</b> 捕 | 犾中        |                  |   |       |       |          |

8、如何进行点位测试

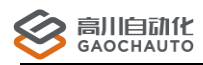

11 11

#### <u>深圳市高川自动化技·术有限公司</u>

| - 轴测试1                                                                                                    | • 1                                                                                                    | × <mark></mark> 轴测试2                                                                                                    | <b>↓</b> ↓ ×                                                                                                    |  |  |                                     |           |  |  |  |  |
|----------------------------------------------------------------------------------------------------|----------------------------------------------------------------------------------------------------|----------------------------------------------------------------------------------------------------|----------------------------------------------------------------------------------------------------|--|--|-------------------------------------|-----------|--|--|--|--|
| 轴切换:                                                                                                    | Axis 1 ~                                                                                                    | 轴切换: Axis 1                                                                                                    | ~                                                                                                    |  |  |                                     |           |  |  |  |  |
| 测试 配置                                                                                                    | 回零 若使用, 需要激活                                                                                                    | 测试 配置 回零                                                                                                    |                                                                                                    |  |  |                                     |           |  |  |  |  |
| 测试     配置       正向限位激;       负向限位激;       电机报警激;       脉冲模式:       正负脉冲       世能信号取       关闭使能       清除状态       位置清零       与驱动器配置 | 回零       若使用,需要激活         命令位置:270       报警 使器 运动 越限         实际位置:270       页限 正限 野位 错误         实际位置:270       页限 正限 野位 错误         東州陸勇:0,000       東限 取位 错误         电机状态:0,000       東限 軟限 軟限 横震 急停         运动       正向         运行位置:0,5注意速度       p/ms^2         加速度:1       p/ms^2         和速度:0       p/ms         非常素変:0       p/ms         平滑系数:0       原此         当前为绝对运动       建议:6         当前为绝对运动       石器;步 | 测试       配置       回零         正向限位激活       ● 软限位激活         负向限位激活       正向最大行程:       2147483         电机报警激活       负向最大行程:       -214748         脉冲模式:       平消系数:       0         正负脉冲       平消系数:       0         正向限位电平:       急停减速度:       32767         负向限位电平:       最大加速度:       32767         负向限位电平:       最大加速度:       32767         低电平       最大位置误差:       30000         伺服报警电平:       振码器源:       内部脉冲试         重省令方可取反       編码器信号:       AB相90度         服驱动器,       并且接入编码器到控制器上使用外管       研究         描述动器:       必须使用内部脉冲计数       编码器源为外部编码器/ | 647 <ul> <li>p</li> <li>3648</li> <li>p</li> </ul> 1              p/ms^2           1              p/ms^2           1              p/ms^2           1              p/ms^2           2              p/ms^2           2              p/ms/2           2              p/ms/2           2              p/ms/2           2              p/ms/2           3              p/ms/2           3              p/ms/2           3              p/ms/2           3              p/ms/2           3              p/ms/2           3              p/ms/2           3              p/ms/2           3              p/ms/2           3              p/ms/2           3              p/ms/2           3              p/ms/2           3              p/ms/2           3              p/ms/2 <tr td="">              p/ms/2         </tr> <tr><td></td><td></td><td>编码器信号一般选择 AB<br/>逻辑,<br/>保证 命令位置和实际位置</td><td>相90度差/或者负</td></tr> <tr><td></td><td></td><td></td><td></td></tr> |  |  | 编码器信号一般选择 AB<br>逻辑,<br>保证 命令位置和实际位置 | 相90度差/或者负 |  |  |  |  |
|                                                                                                    |                                                                                                    |                                                                                                    |                                                                                                    |  |  |                                     |           |  |  |  |  |
|                                                                                                    |                                                                                                    | 编码器信号一般选择 AB<br>逻辑,<br>保证 命令位置和实际位置                                                                                                    | 相90度差/或者负                                                                                                    |  |  |                                     |           |  |  |  |  |
|                                                                                                    |                                                                                                    |                                                                                                    |                                                                                                    |  |  |                                     |           |  |  |  |  |

#### 9、如何控制激光,包括接线,测试

请查看光盘资料中用户手册文件夹《激光功能使用说明》;

| る副       | 自动化连接      | 功能      | 工具参数高级     | ţ |
|----------|------------|---------|------------|---|
|          | СНАИТО 뭐 🖆 | Ø       | 轴测试        | • |
| 書 激光控制测试 |            | 0       | 坐标系运动      |   |
| 通道选择:    | 1          | Ľ.      | 轴测试        |   |
| 物理信号类型:  | 关闭激光输出模式   | +       | 激光控制测试     |   |
| 物理通道:    | 0          | лл      | 位黑比林格山     |   |
| 选项值:     | 10 🗘       |         | 1110亿权制工   |   |
| 激光控制模式:  | 禁用激光功能     | Eteroan | EtherCat测试 |   |
| 基本控制模式时  | 间数组 SHIO   |         | 机械补偿       |   |

## 10、如何使用飞拍,位置比较,包括接线,测试

请查看光盘资料中用户手册文件夹《位置比较功能使用说明》;

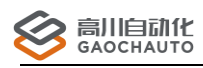

| 功能             | 工具 参数 高级      | 其他 帮助 退出                                                                    |            |
|----------------|---------------|-----------------------------------------------------------------------------|------------|
| Ð              | 轴测试           | Ver 🔛 🔜 🖩                                                                   |            |
| 12             | 坐标系运动         | 位置比较输出                                                                      | <b>.</b> × |
| +              | 激光控制测试        |                                                                             |            |
| л.г.<br>~      | 位置比较输出        |                                                                             |            |
| Eter VAT       | EtherCat测试    | X細:     1     ✓     輸出信号类型:      启动状态:       V抽:     2     ✓     Gate     ✓ |            |
|                | 机械补偿          | 位置来源: 规划位置 ~ 輸出信号通道: 等待计数:                                                  |            |
| Pos            | 位置捕获          | 起始电平: 低电平 〜 0 〜 空闲计数:                                                       |            |
| <u>示</u><br>発売 | 其他资源 (辅助编码器等) | 容差范围: 10 ← 脉冲 ∨                                                             |            |
| 0              | 手轮测试          | 000年10月1日: 2 ● 1115                                                         |            |
| ha             | 数据采集          | X: 1000 ¥ Y: 1000 ¥                                                         | 手动         |
|                | 控制器高级参数       | 1:1000,0 増加 増加                                                              |            |
| Ver            | 控制器信息         | 4:4000,0 册除 开                                                               | F始輸出       |
| 5              | 控制器状态         | 修改                                                                          | - алтан    |
|                | 亥兹时间乃家和       | 2 保存                                                                        | (M)制工      |

## 11、如何设置和查看辅助编码器/模拟量输入输出,测试等

| 功能      | こう 工具 参数 高级 其 | 他帮助退出                          |                                  |                         |
|---------|---------------|--------------------------------|----------------------------------|-------------------------|
| Ð       | 轴测试           | Ver 📴 📰 Err                    |                                  | 指令输出到DebugView          |
| 12      | 坐标系运动         | - 其他资源 (辅助编码器等) 0 ▼ ×          | ➡ 其他资源(辅助编码器等)0 ▼ ×              | ➡ 其他资源(辅助编码器等)0 ▼ ×     |
| +       | 激光控制测试        | 辅助编码器 模拟量输出 模拟量输入              | 辅助编码器 模拟量输出 模拟量输入                | 辅助编码器 模拟量输出 模拟量输入       |
|         | 位置比较输出        | 通道: Encoder 1 v<br>補助编码器通道号    | 通道: 扩展DAC1                       | 通道: ADC 1 ~             |
| Etergat | EtherCat测试    |                                | 范围: <u>-10~10V</u><br>32767代表10V | 范围: -10 ~ 10V V         |
|         | 机械补偿          | 清零                             | 读数: 0                            | 滤波: 0 〜                 |
| Pos     | 位置捕获          | 一般这么配置                         | 设定:                              | 读数: 0                   |
|         | 其他资源 (辅助编码器等) | <sup>配置</sup><br>信号源: 外部信号输り ~ | 0 🗘 设置                           | □ 显示电压值                 |
| 0       | 手轮测试          | 信号类型: 正脉冲+负服 ~                 | 轴上的模拟量根据序号表示                     | 设置参数                    |
| لما     | 数据采集          | □ 方向取反                         | 设置范围                             | 验证引脚好坏<br>可用一根导线把模拟量输入输 |
|         | 控制器高级参数       | 设置                             | 硬件 <del>手册一</del> 般标注<br>DA DAC  | 出短接<br>若跳动很大,注意接地和干扰。   |
| Ver     | 控制器信息         |                                | DA+ DA-                          |                         |

#### 12、如何修改控制器通讯周期

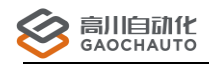

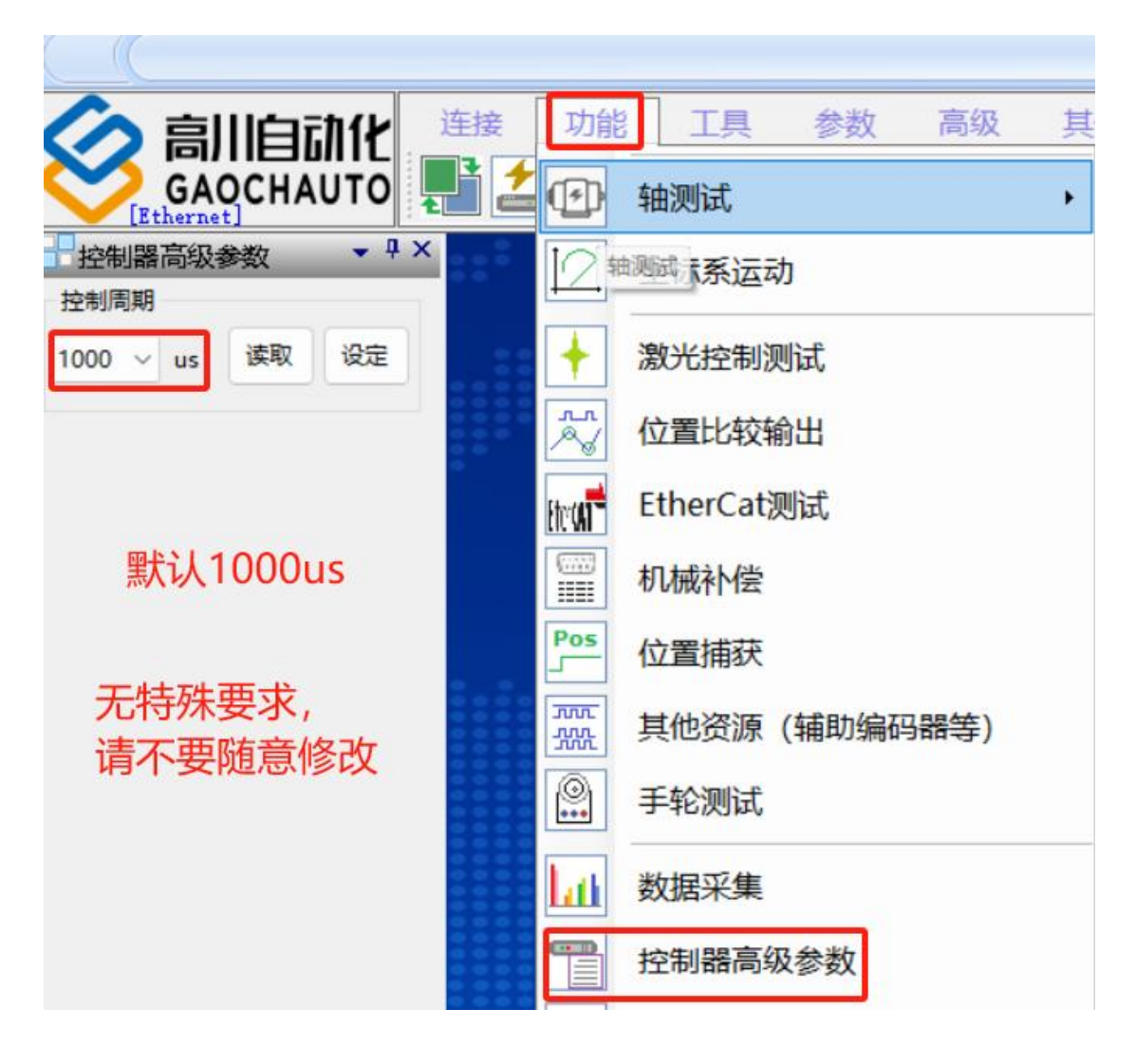

#### 13、如何测试扩展 I0 模块

使用到的指令: NMC\_IOModuleWr16Bit NMC\_IOModuleWr32Bit NMC\_SetDOBit NMC\_SetDO NMC\_IOModuleRdOut16Bit NMC\_IOModuleRd16Bit NMC\_IOModuleSetEn 更多的查看编程手册;

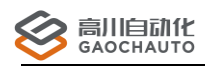

| _        |               |                                               |      |
|----------|---------------|-----------------------------------------------|------|
| 功能       | 能工具参数高级其      | 他 帮助 退出 通讯正常为常绿                               | 绝    |
| Ø        | 轴测试 •         | Ver [1] ↓ □ □ □ □ □ □ □ □ □ □ □ □ □ □ □ □ □ □ |      |
| 12       | 坐标系运动         |                                               | - ×  |
| +        | 激光控制测试        | 扩展IO地址: 2 (使制                                 | CCC. |
| л.<br>~  | 位置比较输出        | 自行选择 0xFFFFFFF                                | -    |
| Eteron   | EtherCat测试    | 数字星输入型号IOM02/04根据顺序进                          | 铎    |
|          | 机械补偿          |                                               |      |
| Pos      | 位置捕获          |                                               |      |
| <br>     | 其他资源 (辅助编码器等) |                                               |      |
| 0        | 手轮测试          | 用的目了                                          |      |
| La       | 数据采集          | AKE A PRACTICAL AUTO                          |      |
|          | 控制器高级参数       | 数字量输出                                         |      |
| Ver      | 控制器信息         | 稳定 专业 0 1 2 3 4 5 6 7                         |      |
| Đ        | 控制器状态         | Stable majo 16 17 18 19 20 21 22 23           |      |
| <u>©</u> | 系统时间及密码       | 数字量输出 24 25 26 27 28 29 30 31                 |      |
| ľų.      | 高级运动模式        | ◎●● 数字量输入                                     |      |
|          | IO相关          | · f 高级IO                                      |      |
|          |               | 使用IO                                          |      |
|          |               | ●●●  IO扩展模块                                   |      |
|          |               | ■● 通用IO扩展模块                                   |      |

#### 14、如何使用输入进行计数测试,D0进行频率输出

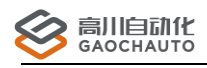

| ◇ 高川自动化 <sup>连接</sup>                  | 功能 工具 参数 高级                           | 其他 帮助 退出                                                                                    |
|----------------------------------------|---------------------------------------|---------------------------------------------------------------------------------------------|
| GAOCHAUTO                              | • 轴测试                                 | , Ver 🚰 🔜 📟 Err                                                                             |
| 高级10                                   | 2 坐标系运动                               |                                                                                             |
| DO脉冲输出 二段速 自动翻转 DI翻转计数                 | ◆ 激光控制测试                              |                                                                                             |
| DI类型正向限位                               | ↓ 位置比较输出                              |                                                                                             |
| 通道:                                    | mu EtherCat测试                         |                                                                                             |
| 设定值: 0                                 | 机械补偿                                  |                                                                                             |
| 翻转计数值:                                 | Pos 位置捕获                              |                                                                                             |
| 可设置DO按昭—个频率输出                          | ····································· | E 11 5                                                                                      |
| 2000 2000 2000 2000 2000 2000 2000 200 | ◎ 手轮测试                                | 用 的 目 z                                                                                     |
|                                        | 数据采集                                  | AKE A PRACTICAL AUTO                                                                        |
|                                        | 空 控制器高级参数                             |                                                                                             |
|                                        | Ver 控制器信息                             | 稳定 去,                                                                                       |
|                                        | ■ 控制器状态                               | Stable majo                                                                                 |
|                                        | 系统时间及密码                               | 数字量输出                                                                                       |
|                                        | 高级运动模式                                | ▶ ●●● 数字量输入                                                                                 |
|                                        | IO相关                                  | ▶ <u>-</u> 高级IO                                                                             |
|                                        |                                       | 使用IO                                                                                        |
|                                        |                                       | □<br>□<br>□<br>□<br>□<br>□<br>□<br>□<br>□<br>□<br>□<br>□<br>□<br>□<br>□<br>□<br>□<br>□<br>□ |
|                                        |                                       | ●●●<br>■●●<br>通用IO扩展模块                                                                      |

## 15、如何采集运动数据,速度,位置,模拟量等等

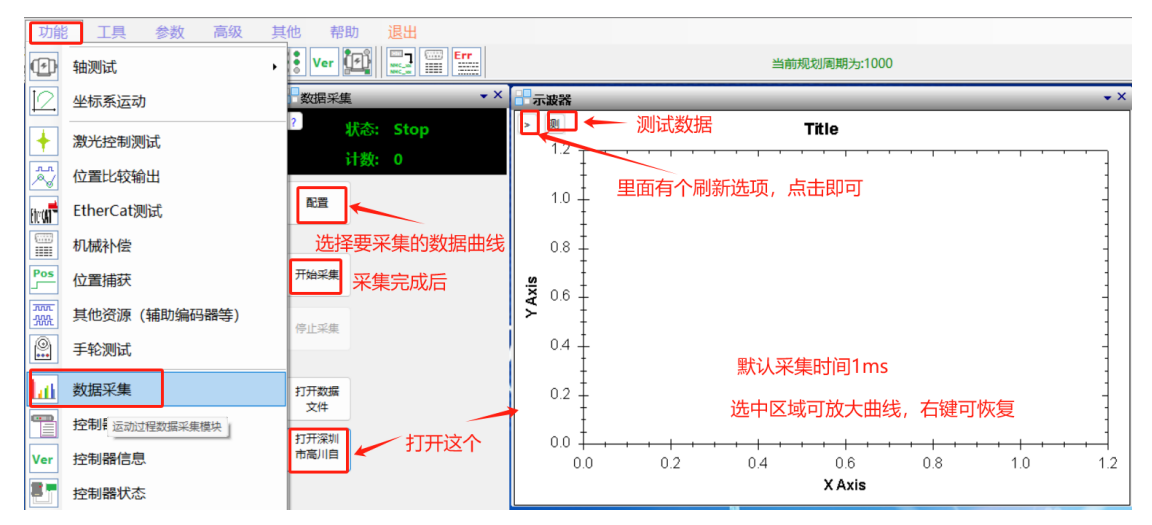

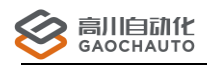

### 16、如何进行单独测试,写入指令

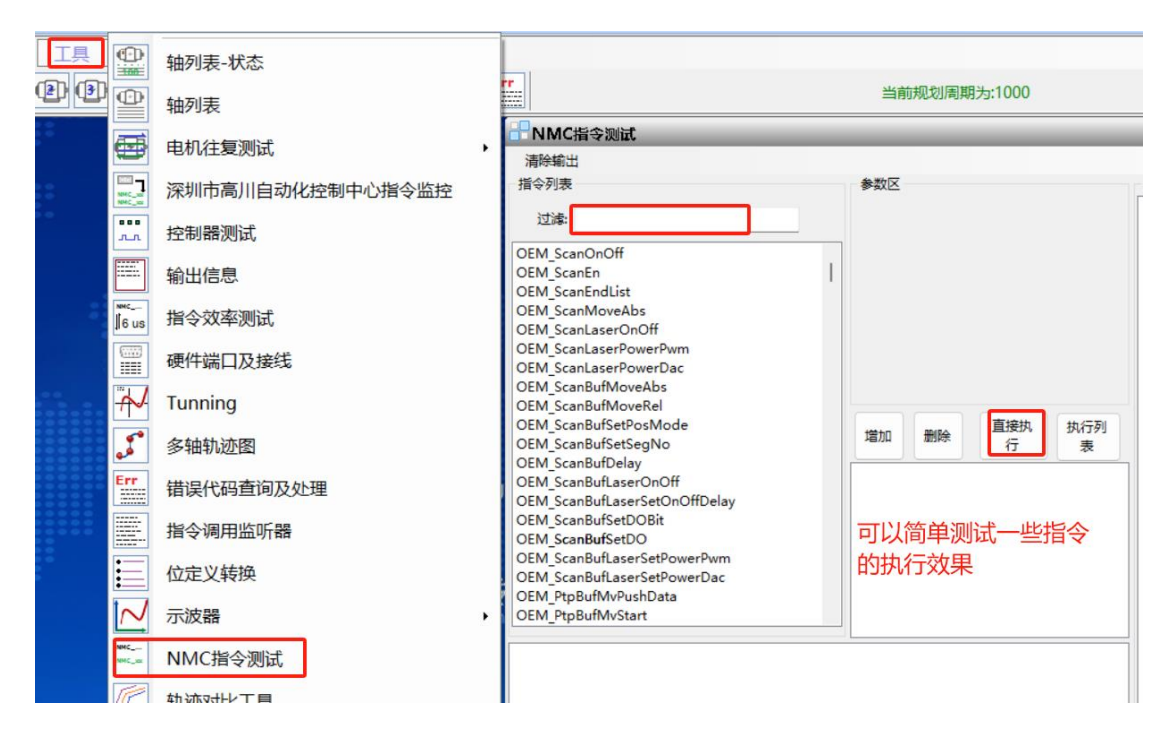

17、如何查询指令返回值表示的意义

| L<br>D<br>D<br>D |                       | 轴列表-状态                    | · · · · · · · · · · · · · · · · · · · |
|------------------|-----------------------|---------------------------|---------------------------------------|
| •                | Ð                     | 电机往复测试                    | # 错误代码查询及处理 rtn = 错误号: 1266           |
| •••              |                       | 深圳市高川自动化控制中心指令监控<br>控制器测试 | 描误描述<br>RTN MC GetHomeError HANDLE    |
|                  |                       | 输出信息                      | NMC_MtGetHomeError句柄错误                |
| -                | ынс<br>6 us           | 指令效率测试                    |                                       |
|                  |                       | 硬件端口及接线                   |                                       |
|                  | ł                     | Tunning                   | 相决力研                                  |
|                  | <b>S</b> <sup>a</sup> | 多轴轨迹图                     |                                       |
|                  | Err                   | 错误代码查询及处理                 |                                       |
|                  |                       | 指令调用监听器                   |                                       |
|                  |                       | 位定义转换                     |                                       |

#### 18、如何排查一些常见问题

把控制器,驱动器,软件,硬件等其他分开排查,更换或者测试时,只允许一处发生 改变后再测试结果。

# 

深圳市高川自动化技·术有限公司

如: 控制器连接不上: 网线,线,插口,PCIE 卡槽,检查驱动等是否完好;是否 IP 地址 冲突,存在 169.256.\*.\*地址;更换电脑测试等方法;

如:出现输入,输出,回零不准确等偶发性问题,排查电路干扰导致等,可在驱动器的动力线 U V W 三根线加上一个非晶磁环绕三圈即可(其他磁环效果可能不太佳,可以尝试),每个驱动器都需要。有的干扰是供电电源导致,尝试分开供电或者尝试加磁环。

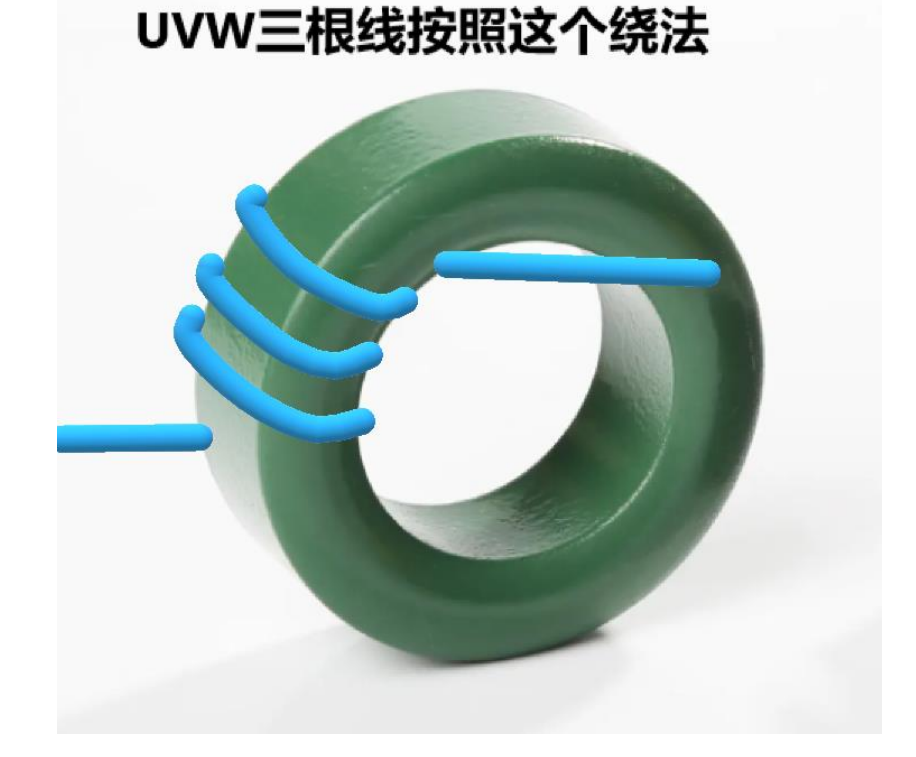

19、如何重置打开的小窗口

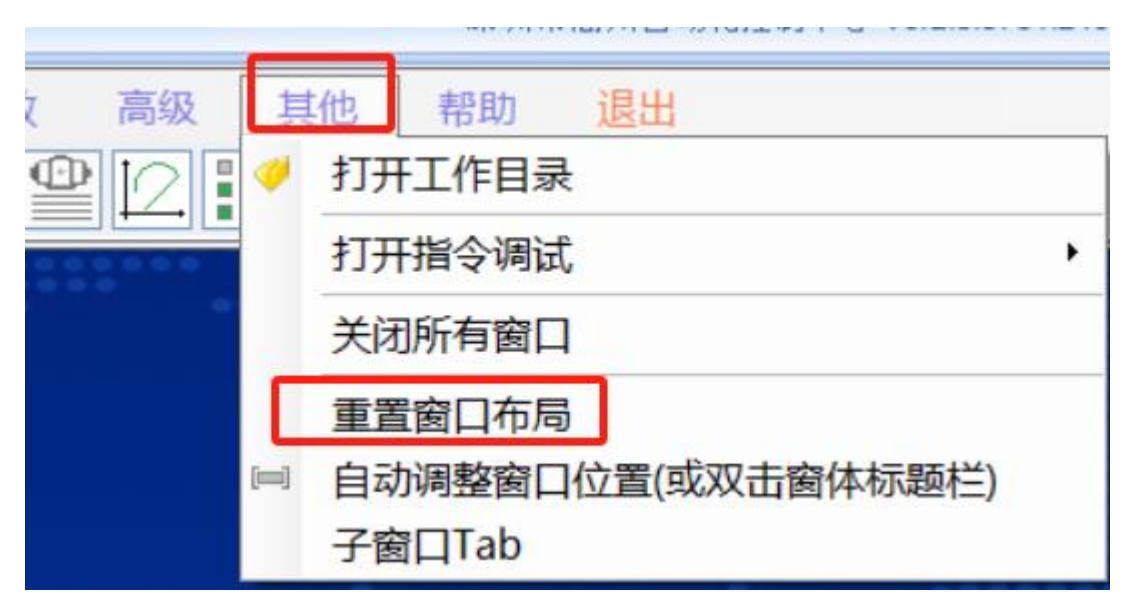

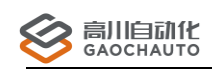

# 结束语

这份文档是为了能快速实现对控制器的操作,更详细的 GCS 操作请看光盘资料中《GCS 用户手册》;更多产品知识,请看光盘资料中对应的用户手册和 GC 编程手册;如若遇到问题,请及时联系我司相关人员。